## Adobe Digital Signature Guide

| Step 1. Download the Approver Form to your Desktop | С |
|----------------------------------------------------|---|
| Computer.                                          |   |

## Internet Explorer

| acility Administrator                                                                             | Certification: I, the                                                              | undersigned:                                                             |                                                                                  |                                                                                                    |
|---------------------------------------------------------------------------------------------------|------------------------------------------------------------------------------------|--------------------------------------------------------------------------|----------------------------------------------------------------------------------|----------------------------------------------------------------------------------------------------|
| Designate the above<br>ASRR system. DHCS<br>quests to this facility's<br>ertification and forward | facility individuals to<br>may rely on approva<br>data in the PASRR<br>it to DHCS. | o have independent au<br>als, denials, and chang<br>system. As changes o | thority to approve access<br>es made by the above in<br>ccur to the above approv | r requests and file exchanges in 1<br>dividuals in its processing of acc<br>ing contacts, I will sign an update |
| acility Administrator (S                                                                          | ignature)                                                                          |                                                                          | Date                                                                             |                                                                                                    |
| acility Administrator (P                                                                          | rinted I                                                                           | • • •                                                                    | 1 / 1   O                                                                        | $\oplus \downarrow \mathcal{F}$                                                                                 |

## Google Chrome

| State of California<br>Health and Human Services Agency | Department of H |
|---------------------------------------------------------|-----------------|
|---------------------------------------------------------|-----------------|

Step 2. Open the form in Adobe Acrobat and fill out all mandatory fields. To digitally sign, click in the Facility Administrator (Signature) box. **Please do not use the "Fill & Sign" option. This will change the fillable form into a non-fillable PDF, which won't be accepted.** 

If you cannot click in this box, you might have the form open in a browser window. Download the form first and save the form onto your desktop computer.

|       | Last Name                                                                                         | First Name                                                                                    | Job Title                                                                | Cell Phone Number                                                               | Email Address                                                                                                  | S             |
|-------|---------------------------------------------------------------------------------------------------|-----------------------------------------------------------------------------------------------|--------------------------------------------------------------------------|---------------------------------------------------------------------------------|----------------------------------------------------------------------------------------------------|---------------|
|       |                                                                                                   |                                                                                               |                                                                          |                                                                                 |                                                                                                    | Re            |
|       |                                                                                                   |                                                                                               |                                                                          |                                                                                 |                                                                                                    | Re            |
|       | Facility Administrato                                                                             | r Certification: I, the u                                                                     | indersigned:                                                             |                                                                                 |                                                                                                    |               |
|       | Designate the abov<br>PASRR system. DHCS<br>requests to this facility<br>certification and forwar | e facility individuals to<br>S may rely on approval<br>s data in the PASRR s<br>d it to DHCS. | have independent auth<br>s, denials, and change<br>system. As changes oc | nority to approve access<br>s made by the above inc<br>cur to the above approvi | requests and file exchanges in th<br>lividuals in its processing of acce<br>ng contacts, I will sign an update | ie<br>ss<br>d |
| Admin | Facility Administrator (<br>istrator (Signature) (Click to sign)                                  | Signature)                                                                                    |                                                                          | Date                                                                            |                                                                                                    | 1             |

| Step 3. If you already created a digital signature, you can | Sign with a Digital ID ×                                                                           |  |
|-------------------------------------------------------------|----------------------------------------------------------------------------------------------------|--|
| New Digital ID button.                                      | Choose the Digital ID that you want to use for signing:                                            |  |
|                                                             | Iest Signature (windows Ligital ID) View Details     Issued by: Test Signature Expires: 2025.12.01 |  |
|                                                             |                                                                                                    |  |
|                                                             |                                                                                                    |  |
|                                                             | (?) Configure New Digital ID Cancel Continue                                                       |  |

| Step 4. Select Create a new Digital ID option and select<br>the Continue button. | Configure a Digital ID for signing                                                                                                    |                                                                                                    |   |
|----------------------------------------------------------------------------------|----------------------------------------------------------------------------------------------------|----------------------------------------------------------------------------------------------------|---|
|                                                                                  | A Digital ID is required to<br>create a digital<br>signature.The most secure<br>Digital ID are issued by<br>trusted Certificate<br>authorities and are based<br>on secure devices like smart<br>card or token. Some are<br>based on files.<br>You can also create a new<br>Digital ID, but they provide<br>a low level of identity<br>assurance. | Select the type of Digital ID:         Image: Select the type of Digital ID:         Image: Select the type of Digital ID: |   |
|                                                                                  | ?                                                                                                    | Cancel Continu                                                                                                    | e |

Step 5. Select Save to File option and select the Continue Select the destination of the new Digital ID × button. Digital IDs are typically Save to File 0 issued by trusted providers Save the Digital ID to a file in your computer that assure the validity of the identity. Self-signed Digital ID may Save to Windows Certificate Store not provide the same level 0 Save the Digital ID to Windows Certificate Store to of assurance and may not be accepted in some use be shared with other applications cases. Consult with your recipients if this is an acceptable form of authentication. ? Back Continue

| Step 6. Fill in the fields and select the Continue button.                                                                                                 | Create a self-signed D                                                                                                    | Digital ID                                                                                                    |                                                                                                    | ×      |
|----------------------------------------------------------------------------------------------------|----------------------------------------------------------------------------------------------------|----------------------------------------------------------------------------------------------------|----------------------------------------------------------------------------------------------------|--------|
| Name: (Your legal full name)<br>Organization Unit: (Optional)<br>Organization Name: (Facility Name or Company Name)<br>Email Address: (Your Email Address) | Enter the identity<br>information to be used for<br>creating the self-signed<br>Digital ID.<br>Digital IDs that are self-<br>signed by individuals do not<br>provide the assurance that<br>the identity information is<br>valid. For this reason they<br>may not be accepted in<br>some use cases. | Name<br>Organizational Unit<br>Organization Name<br>Email Address<br>Country/Region<br>Key Algorithm<br>Use Digital ID for | Enter Name Here         Enter Unit here or Leave Blank         Facility Name Here         Email_Here@Email.com         US - UNITED STATES         2048-bit RSA         Digital Signatures |        |
|                                                                                                    | 3                                                                                                    |                                                                                                    | Back                                                                                                    | ntinue |

| Step 7. Save your Digital ID location to your computer by selecting the Browse button.                                             | Save the self-signed Digital ID to a file ×                                                                                                    |
|----------------------------------------------------------------------------------------------------|----------------------------------------------------------------------------------------------------|
| Create a password for your Digital ID. The pin/password<br>must be a minimum 6 characters in length and select the<br>Save button. | Add a password to protect the private key of the Digital ID. You will need this password again to use the Digital ID for signing.   Save the Digital ID file in a known location so that you can copy it or back it up.                                                        |
|                                                                                                    | (?) Back Save                                                                                                    |
| Step 8. Select your Digital ID option and select the<br>Continue button.                                                           | Sign with a Digital ID       ×         Choose the Digital ID that you want to use for signing:       Refresh         Image: Prist & Last Name Here (Digital ID file)       View Details         Image: Sued by: First & Last Name Here, Expires: 2026.03.05       View Details |
|                                                                                                    | ? Configure New Digital ID Cancel Continue                                                                                                    |

Step 9. Enter you Digital ID Pin/Password and select the Sign button.

Please do not select the "Lock document after signing" option. This will change the fillable form into a non-fillable PDF, which won't be accepted.

| Sign as "Yogi Bear"                                                             |                                        | ×                                               |
|---------------------------------------------------------------------------------|----------------------------------------|-------------------------------------------------|
| Appearance Standard Text                                                        | ~                                      | Create                                          |
| Yogi<br>Bear                                                                    | Digital<br>by Yog<br>Date: 2<br>14:51: | y signed<br>gi Bear<br>2021.03.05<br>22 -08'00' |
| Lock document after signing Review document content that may affect             | signing                                | View Certificate Details                        |
| Review document content that may affect<br>Enter the Digital ID PIN or Password | signing                                | Review<br>Back Sign                             |